S/M No.: TSP110AEF0

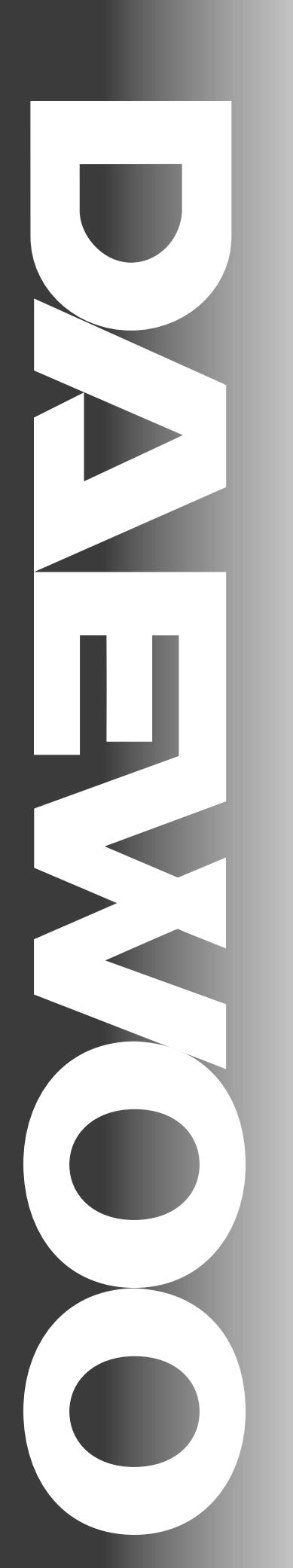

# **Service Manual**

Model : DSP-4210GM CHASSIS : SP-110

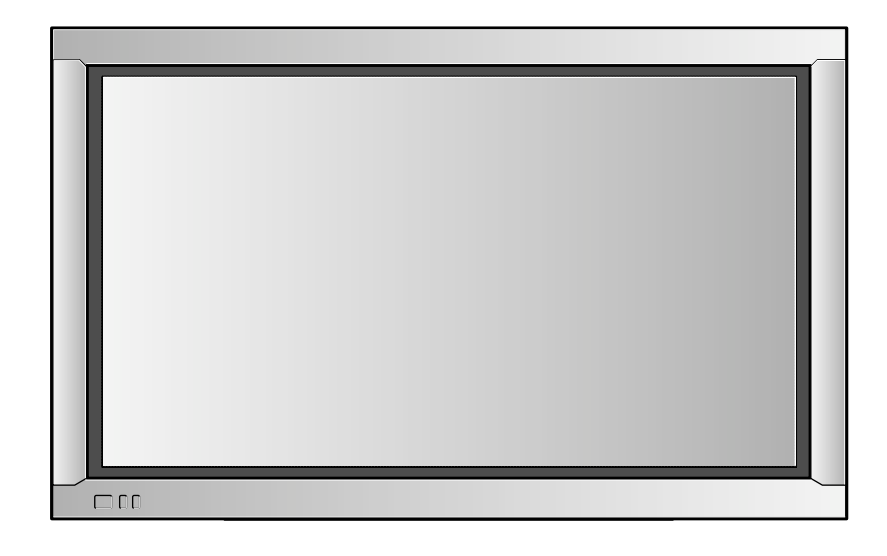

# DAEWOO ELECTRONICS CO., LTD

# TABLE OF CONTENTS

| 1. Safety precautions                                | 2  |
|------------------------------------------------------|----|
| 2. Product specification                             | 4  |
| 3. Block diagram                                     | 6  |
| 4. Adjustment (How to use service remote controller) | 7  |
| 5. When changing the new board                       | 9  |
| 6. Trouble shooting                                  | 10 |
| 7. Assembly list                                     | 30 |
| 8. Circuit diagram                                   | 31 |
| 9. Exploded view                                     | 35 |

#### **1. SAFETY & PRECAUTIONS**

#### SAFETY CHECK AFTER SERVING

Examine the area surrounding the repaired location for damage or deterioration. Observe that screw, parts and wires have been returned to original positions. Afterwards, perform the following tests and conform the specified values in order to verify compliance with safety standards.

1-1. Insulation resistance test

Confirm the specified insulation resistance between power cord plug prong and externally exposed parts of the set (video and audio input terminals, speaker out terminals etc) is greater than values given in table 1 below.

1-2. Dielectric strengthen test

Confirm specified dielectric strengthen between power cord plug prongs and exposed accessible parts of the set (video and audio input terminals, speaker out, etc) is greater than values given table 1 below.

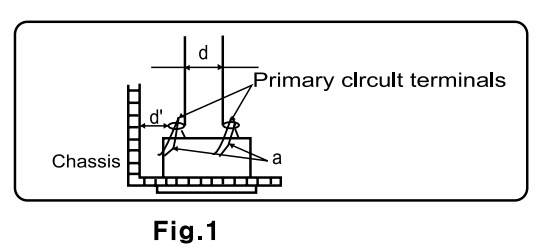

1-3. Clearance distance

When replacing primary circuit component, confirm specified clearance distance (d), (d') between soldered terminals (see Fig1), and between terminals and surrounding metallic parts. See table 1 below.

| AC Line Voltage            | Region Insulation<br>Resistance      |                           | Dielectric<br>Strength | Clearance<br>Distance(d),(d')                                                 |
|----------------------------|--------------------------------------|---------------------------|------------------------|-------------------------------------------------------------------------------|
| 100V                       | Japan                                | $\geq 1M\Omega / 500V DC$ | 1kV AC 1min.           | ≧ 3                                                                           |
| 110 to 130V                | USA &Canada                          | -                         | 900VAC 1min            | ≧ 3.2                                                                         |
| 110 to 130V<br>200 to 240V | Europe<br>Australia<br>Latin America | ≧10MΩ/500V DC             | 4kV AC 1min.           | $ \stackrel{\geq}{=} 6(d) \\ \stackrel{\otimes}{=} 8(d) \\ (a : Power cord) $ |

Rating for selected areas (table 1)

\* Class model only

#### NOTE

This table is unofficial and for reference only. Be sure to confirm the precise values for your particular.

1-4. Leakage current test

Confirm specified or lower leakage current between

B(earth ground, power cord plug prongs) and externally

exposed accessible parts (video and audio input termin-

als, speaker out, etc.)

Exposed accessible part Ac voltage (high impedance) • Earth Ground power cord plug prongs

Measuring method:(Power ON) Insert load Z between

 $B(earth\ ground,\ power\ cord\ plug\ prongs)$  and exposed

accessible parts. Use AC voltmeter to measure AC voltage across both terminals of load Z. See Fig.2 and following table.

Leakage current ratings for selected are as

| Ac Line Voltage | Region            | Load Z                               | Leakage Current( i)                     | Clearance Distance(d),(d') |
|-----------------|-------------------|--------------------------------------|-----------------------------------------|----------------------------|
| 100V            | Japan             | οο<br>1 <u>kΩ</u>                    | $i \leq 1$ mArms.                       | Exposed accessible parts   |
| 110 to 130V     | USA & Can-<br>ada | <sup>~</sup><br>1 kΩ <sup>15μF</sup> | $i \leq 0.5$ mArms.                     | Exposed accessible parts   |
| 110 to 130V     | Europe            | 0vn-0<br>2 kΩ                        | $i \leq 0.7$ mA peak<br>$i \leq 2$ mAdc | Antenna earth terminals    |
| 200 to 240V     | Australia         | o<br>50kΩ                            | $i \leq 0.7$ mA peak<br>$i \leq 1$ mAdc | Other terminals            |

#### NOTE

This table is unofficial and for reference only. Be sure to confirm the precise values for your particular country and locality.

# 2. PRODUCT SPECIFICATION

| ITEM                              | SPECIFICATION                                     | REMARK |
|-----------------------------------|---------------------------------------------------|--------|
| 1. GENERAL                        |                                                   |        |
| 1-1. MODEL NO                     | DSP-4210GM                                        |        |
| 1-2. CHASSIS NO                   | SP-110                                            |        |
| 1-3. SCREEN SIZE                  | 42" (16:9)                                        |        |
| 1-4. COUNTRY                      | WORLD WIDE                                        |        |
| 1-5. RESOLUTION                   | 853(W) X 480(H)                                   |        |
| 1-6. REMOCON TRANSMITTER TYPE     | R-V2A(ENGLISH), R-V2AK(KOREAN)                    |        |
| 1-7. SAFETY STANDARD              | UL, CSA, CE, KE                                   |        |
| 2. MECHANICAL                     |                                                   |        |
| 2-1. DIMENSION                    |                                                   |        |
| 1) WITHOUT STAND                  | W X H X D = 1055 X 652 X 85                       |        |
| 2) WITH STAND                     | W X H X D = 1055 X 730 X 85                       |        |
| 3) BOX                            | W X H X D = 1190 X 870 X 480                      |        |
| 2-2. WEIGHT                       |                                                   |        |
| 1) WITHOUT STAND                  | 33kg                                              |        |
| 2) WITH STAND                     | 39kg                                              |        |
| 3. ELECTRICAL & OPTICAL           |                                                   |        |
| 3-1. COMPOSITE VIDEO INPUT SIGNAL | NTSC,PAL,SECAM,PAL-M/N,NTSC4.43                   |        |
|                                   | 1 INPUT ( $75\Omega$ , 1Vp-p)                     |        |
| 3-2. Y/C INPUT SIGNAL             | 50/60Hz, Super Jack 1 Input( $75 \Omega$ ,1Vp-p ) |        |
| 2 2 DTV/DVD INDUT SIGNAL          | V Dh/Ch Dr/Cr 1 Input                             |        |
| 5-5. DI V/DVD INFUT SIONAL        | $(75 \Omega, 1)$ ( $75 \Omega, 1$ )               |        |
|                                   | * DTV Resolution Mode (Y Ph. Pr.):                |        |
|                                   | 1920X1080i 1280X720n                              |        |
|                                   | 640X480p                                          |        |
|                                   | * DVD (Y.Cb.Cr) : 50/60Hz                         |        |
|                                   |                                                   |        |
| 3-4. PC SIGNAL                    | R.G.B.H.V 15Pin D-sub jack 1 Input                |        |
|                                   | (75Ω,1Vp-p)                                       |        |
|                                   | * Resolution Mode : VGA - UXGA                    |        |
|                                   |                                                   |        |
|                                   |                                                   |        |
| 3-5. SOUND INPUT SINAL            | Composite, Y/C : L/R Phone Jack 1Pair             |        |
|                                   | DTV/DVD : L/R Phone Jack 1Pair                    |        |
|                                   | PC : L/R Phone Jack 1Pair                         |        |
|                                   | * Input Impedance 47 k $\Omega \uparrow$          |        |

[DSP-4210GM]

| ITEM                          | SPECIFICATION                                  | REMARK |
|-------------------------------|------------------------------------------------|--------|
| 3-6. Optical Chracteristics   |                                                |        |
| 1) Display Resolution         | 16:9 Wide 853 X 480                            |        |
| 2) Peak Luminance             | $160 cd/m^2$                                   |        |
| 3) Contrast Ratio             | 500:1                                          |        |
| 4) Color Temperature          | 8000° K                                        |        |
| 3-7. Scaling                  | <scaling mode=""></scaling>                    |        |
|                               | PC, DTV : Fill to Aspect Ratio,                |        |
|                               | Fill to Screen                                 |        |
|                               | DVD, VIDEO : Normal, Wide, Panaroma,           |        |
|                               | Letter Box, Letter Box with Sub Title          |        |
|                               | <scaling adjust=""></scaling>                  |        |
|                               | PC,DTV (User Control) : H-Size, V-Size         |        |
|                               | H-Position, V-Position                         | l      |
| 3-8. Zoom                     | Zoom <sup>+</sup> , 4Direction Paning Avaiable |        |
| 3-9. PIP                      | Video Window in DTV/PC Picture                 |        |
|                               | PIP Size, Position Changeable                  |        |
| 3-10.OSD                      | 8Language                                      |        |
|                               | KOREAN,ENGLISH,NETHERLAND,                     |        |
|                               | FRENCH,SPANISH,GERMAN,                         |        |
|                               | PORTUGUESE,ITALIAN                             |        |
| 3-11. AC Power                | AC 90V-264V, 50/60Hz                           |        |
| 3-12. Power Consumption       | 350 WATTS                                      |        |
| 3-13. Sound Output            | L : 8Watts, R : 8Watts                         |        |
| 3-14. LAN Interface           | Option                                         |        |
| 3-15. Settop Box Interface    | Option                                         |        |
| 3-16. Others                  | Freeze Picture, Video Rotation                 |        |
| 4. USER CONTROL & ACCESSORIES |                                                |        |
| 4-1.CONTROL                   |                                                |        |
| 1) SET                        | AC POWER, MENU, INPUT SELECT, UP,              |        |
|                               | DOWN, LEFT, RIGHT                              |        |
| 2) REMOCON TRANSMITTER        | INPUT SELECT, POWER, RECALL, ZOOM-,            |        |
|                               | ZOOM+,MENU,UP,DOWN,LEFT,RIGHT,                 |        |
|                               | PICTURE MODE, FREEZE, SCREEN MODE,             | ,      |
|                               | MUTE                                           |        |
| 4-2. ACCESSORIES              | 1) REMOCON : R-V2A, R-V2AK                     |        |
|                               | 2) BATTERY : "AAA" 2EA                         |        |
|                               | 3) INSTRUCTION MANUAL                          |        |
|                               | 4) STAND (OPTION)                              |        |
|                               | 5) WALL HANGER (OPTION)                        |        |
|                               | 6) SPEAKER UNIT 2ASS'Y (OPTION)                |        |

#### **3. BLOCK DIAGRAM**

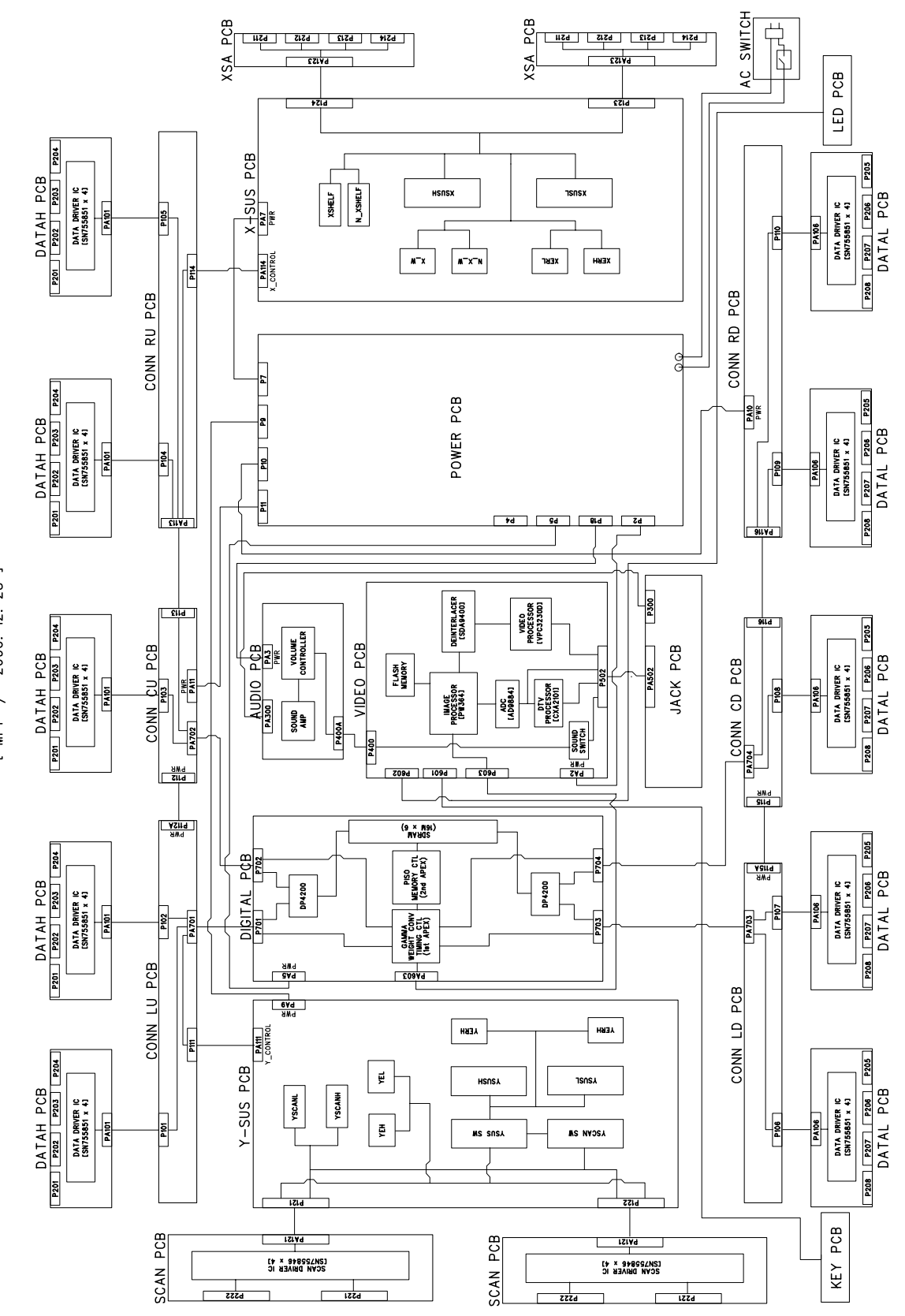

[ DSP-4210GM BLOCK DIAGRAM [ MP1 / 2000. 12. 28 ]

#### 4. Adjustment

4-1. How to confirm the origianl data of VIDEO PCB

- (1) Input selection : You select video mode
- (2) You confirm the original data of user control
  - Brightness : 36 ( :20 in case of DTV/PC input mode )
  - Contrast : 60
  - Sharpness : 2
  - Colour : 32
  - Tint : 0 ( Center )
- (3) You confirm the original data of SERVICE MODE (PW364)
  - (See 4-4)
  - Sub-Brightness : 60
  - Sub-Contrast : 70
  - R-Bias : 63
  - G-Bias : 63
  - B-Bias : 68
  - R-Gain : 53
  - G-Gain : 57
  - B-Gain : 76
- 4-2. How to adjust POWER PCB
  - (1) Devices for measurement : Digital volt meter, Pattern generator
  - (2) Conditions : You adjust as follows after assembling set and inputting WHITE PATTERN.
    - 1) V<sub>SUS</sub>(Sustain voltage) : Voltage sustaining electronic discharge
      - TP : P12 Adjustment control : RV600 Standard voltage : 166V
    - 2) V<sub>SCAN</sub>(Scan voltage) : Scan voltage when recording DATA TP : PA9 #6 PIN of Y PCB Adjustment control : RV14 Standard voltage : -160V
    - 3) V<sub>ADD</sub>(ADDRESS voltage) : Voltage recording DATA TP : P14 Adjustment control : VRS1 Standard voltage : 80V
- 4-3. X/Y PCB adjustment
  - (1) Devices for measurement : Digital volt meter, Pattern generator
  - (2) Previous adjustment voltage : You adjust as follows after assembling set and inputting BLUE PATTERN.

| 1) V <sub>SHELF</sub> (SHELF voltage) : X-electrode sustain voltage when recording DATA    |
|--------------------------------------------------------------------------------------------|
| TP : RCU25                                                                                 |
| Adjustment control : RU5                                                                   |
| Standard voltage : +60V                                                                    |
| 2) VvH(SCAN VH voltage) : VH voltage of SCAN IC when scanning                              |
| TP : RY7 voltage each side                                                                 |
| Adjustment control : RY6                                                                   |
| Standard voltage : -70V                                                                    |
| (3) The final operation adjustment                                                         |
| 1) Input a monochrome pattern of R,G,B. And then you check if there are abnormal OFF-state |
| pixels (which must be in ON-state but are in OFF-state).                                   |
|                                                                                            |

If any, increase  $V_{SUS}$  voltage slowly from 166V to remove abnormal OFF state pixels in that pattern.

- 2) If there is no abnormal OFF-state pixel in monochrome pattern of R,G,B, make sure if there is abnormal OFF-state in Magenta, Cyan, Yellow or not. If any, increase V<sub>SUS</sub> slowly in that pattern.
- 3) Increase  $V_{SUS}$ , which is set as above, by 1V.
- 4) Make sure if there are abnormal ON-state pixels(which must be on OFF-state but are in ON-state, for example, R or G) in Blue pattern after aging Blue pattern 5 minutes. If any, set V<sub>SCAN</sub> slowly from 160V to 150V and decrease V<sub>SHELF</sub> slowly to remove wrong electronic discharge.
- 4-4. White balance adjustment
  - (1) Feed grey scale signal to video input terminal.
  - (2) Confirm the original data of user control (See 4-1).
  - (3) Press Remote controller in order starting with UP => MUTE => RECALL => MUTE BUTTON to access Service adjustment mode and select PW364. And then confirm the original data of the Service mode PW364 register. (See 4-1).
  - (4) Make sure you can't recognize any grey scale errors in the form of colour tint in this darker bands.
  - (5) You attach the sensor of a White balance meter to the white part on the upper end of this grey scale pattern.
  - (6) Set White balance changing R,G,B-Gain.
    - You make sure that R,G,B-Gain must be set within the limit of 63±20. If it is over the limit, it is N.G.
    - How to adjust temperature of colour  $X = 0.290 \pm 0.01$ ,  $Y = 0.310 \pm 0.01$ 
      - Temperature of colour : 8,300° K
  - (7) You can set Luminance level changing Sub-contrast.
  - If the set data of Sub-contrast is over the limit of 80, it is N.G.
  - (8) Press Menu button, to escape from Service mode.

#### 5. When fitting a new board

- 5-1. Video
  - (1) Check the related adjustments are correctly set as per previous page.

#### 5-2. X-Sustain

- (1) Set the  $V_{\mbox{\scriptsize SHELF}}$  voltage according to the list of adjustments.
- (2) The data of adjustment voltage is on the label, which is attached on the metal part under Y-Sustain board.

#### 5-3. Y-Sustain

- (1) Set the Vvh voltage according to the list of adjustments.
- (2) The data of adjustment voltage is on label, which is attached on the metal part under Y-Sustain board.
- 5-4. Power module
  - (1) You set each voltage according to the list of adjustments.
  - (2) The data of adjustment voltage is on the label, which is attached on the metal part under Y-Sustain board.

# 6. Trouble shooting

6-1. Audio/video

- 6-2. Digital
- 6-3. X-SUSTAIN
- 6-4. Y-SUSTAIN
- 6-5. SCAN Board
- 6-6. DATA H/L, Connection(LU,CU,RU,LD,CD,RD)
- 6-7. Power

#### 6-1. Audio/Video

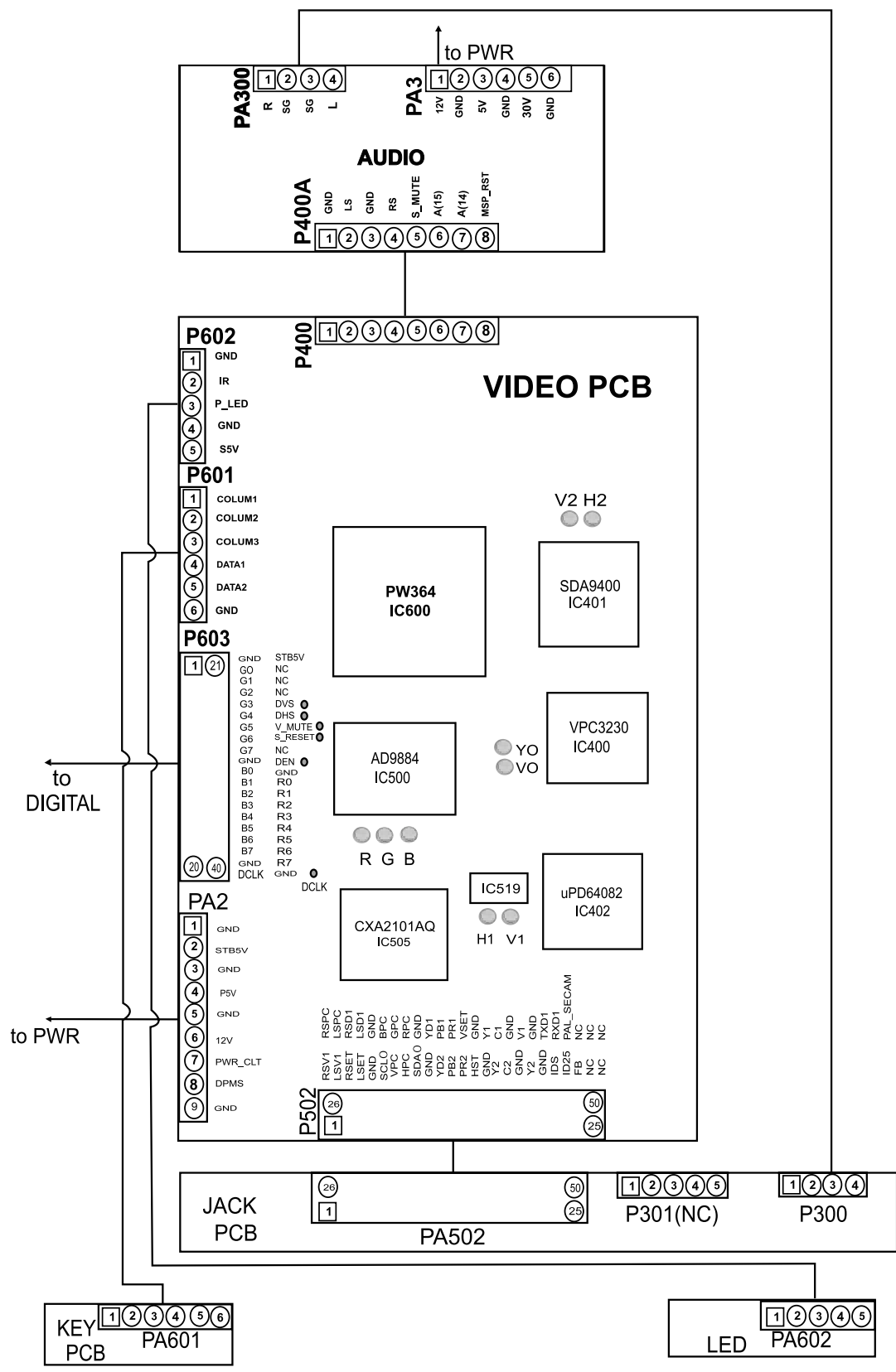

#### \* IMAGE PROCESSOR PART BLOCK DIAGRAM

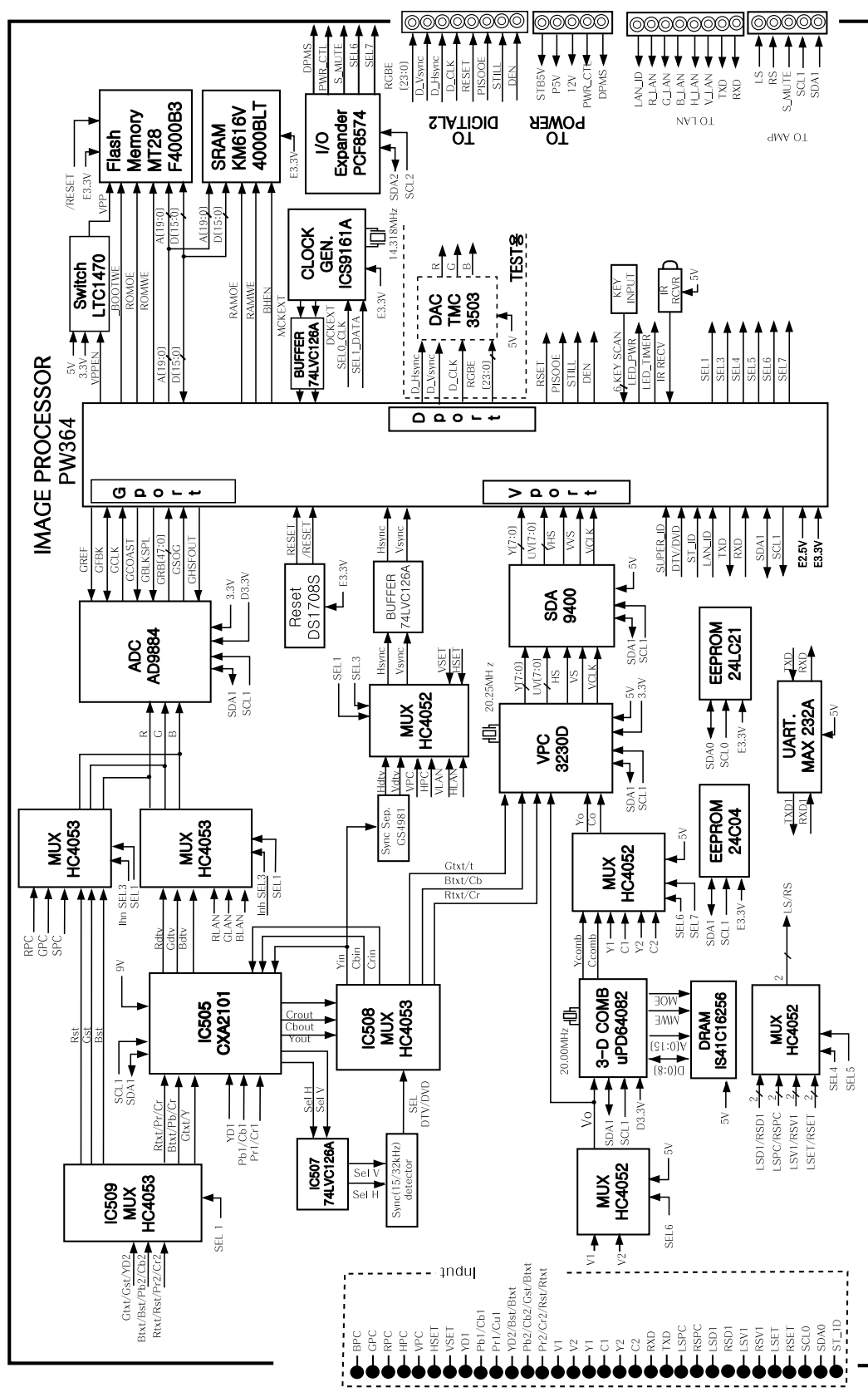

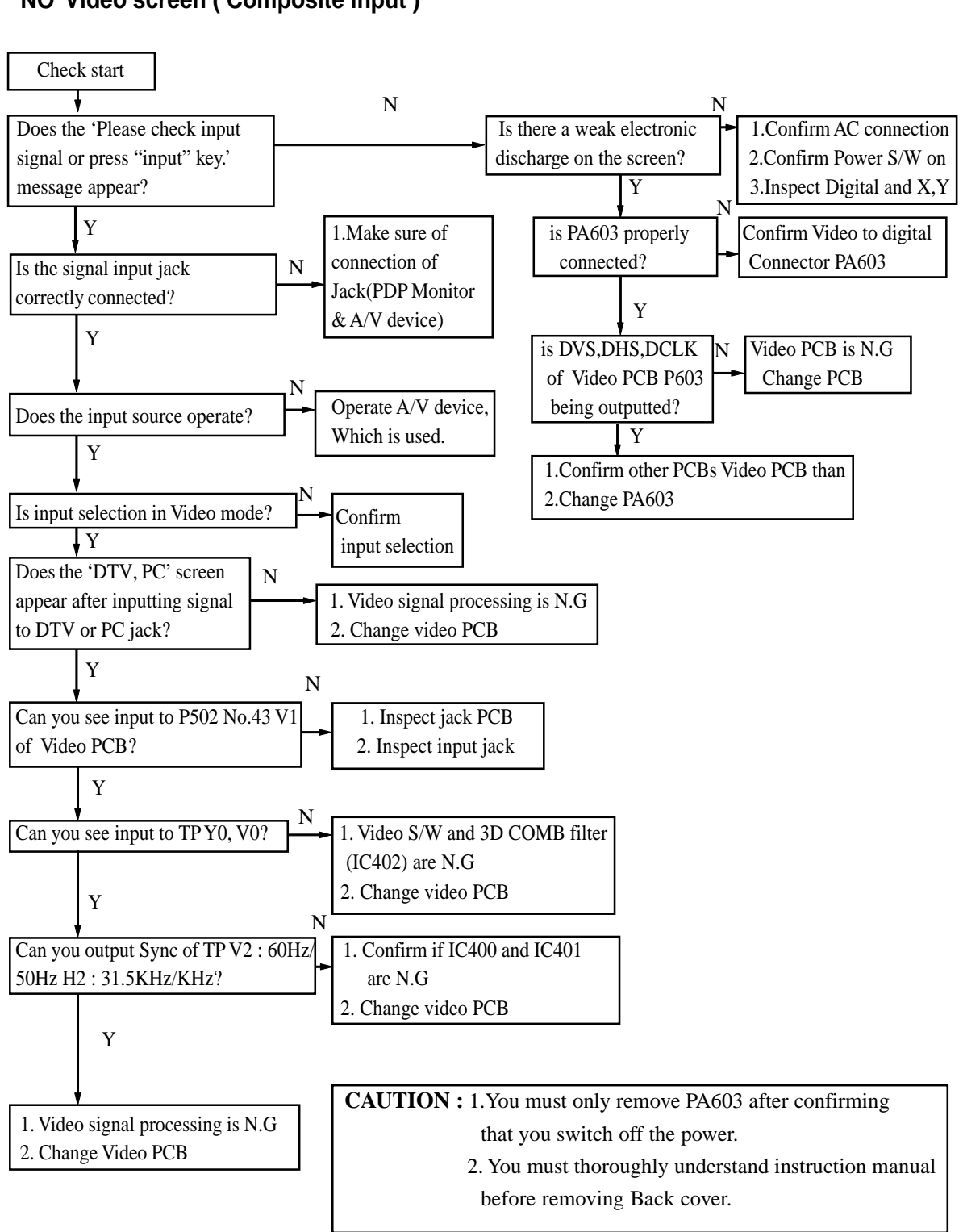

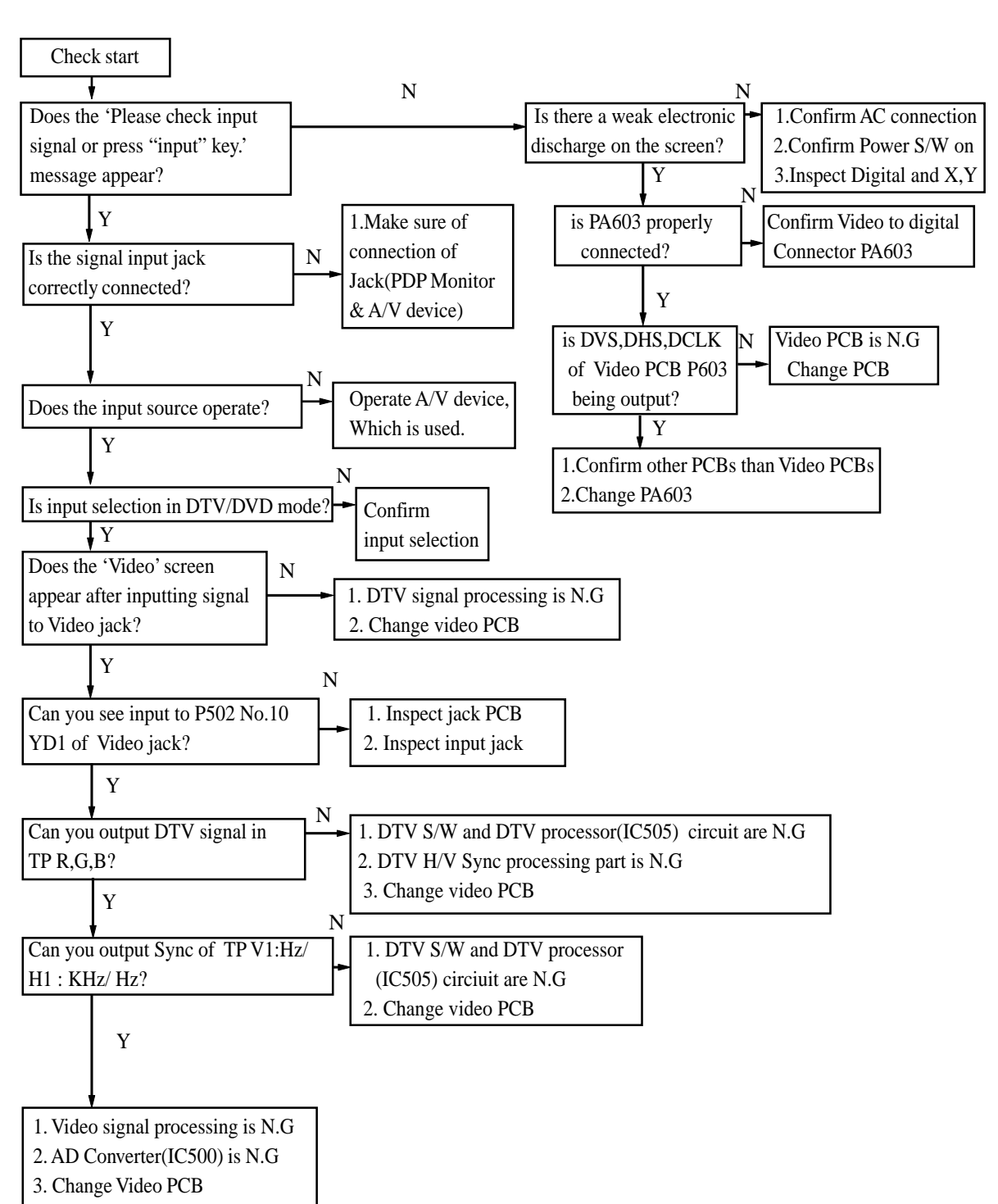

#### NO DTV screen (1080I, 720P, 480P)

#### **NO PC screen**

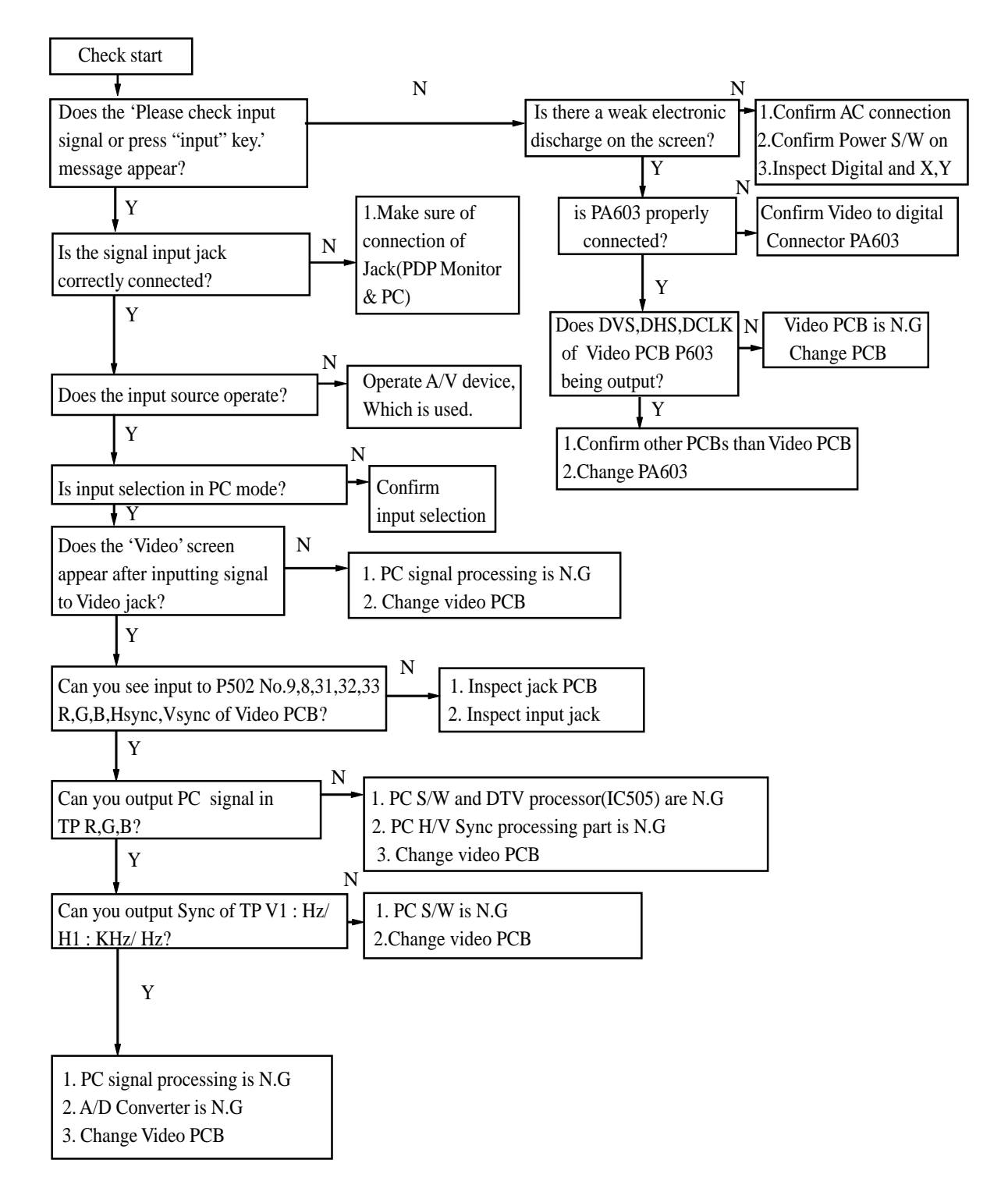

**NO Sound** 

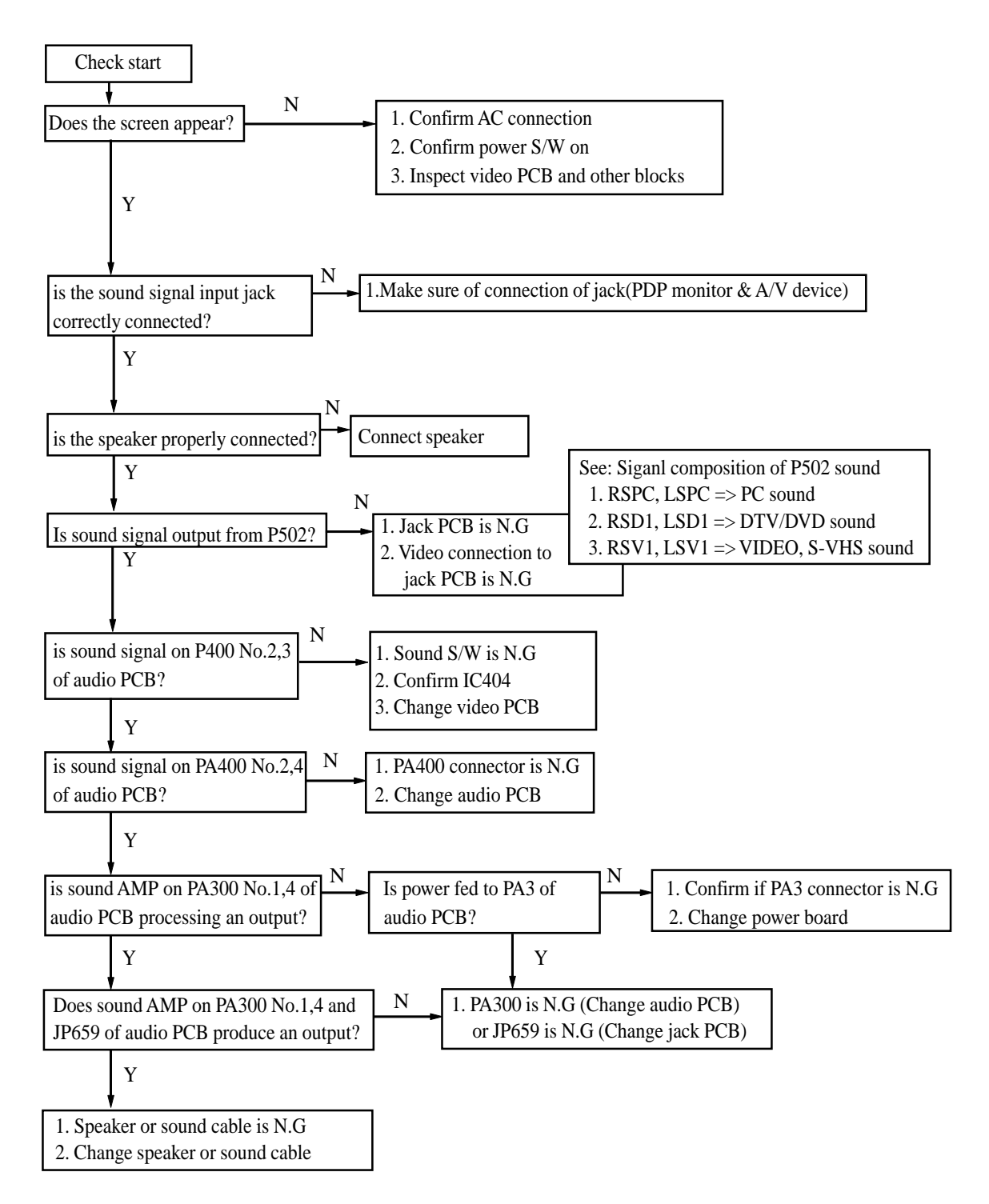

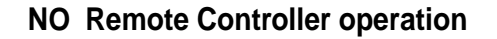

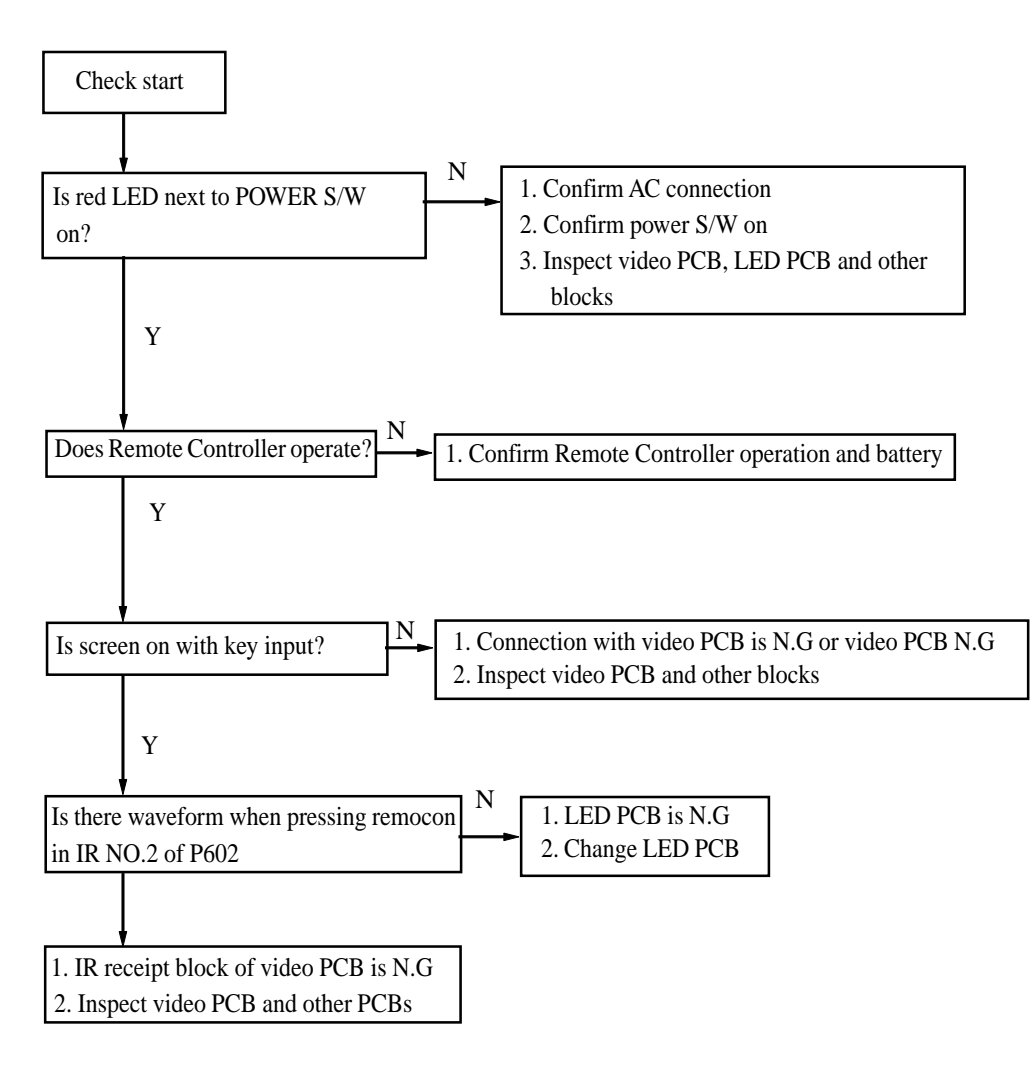

#### **NO Key operation**

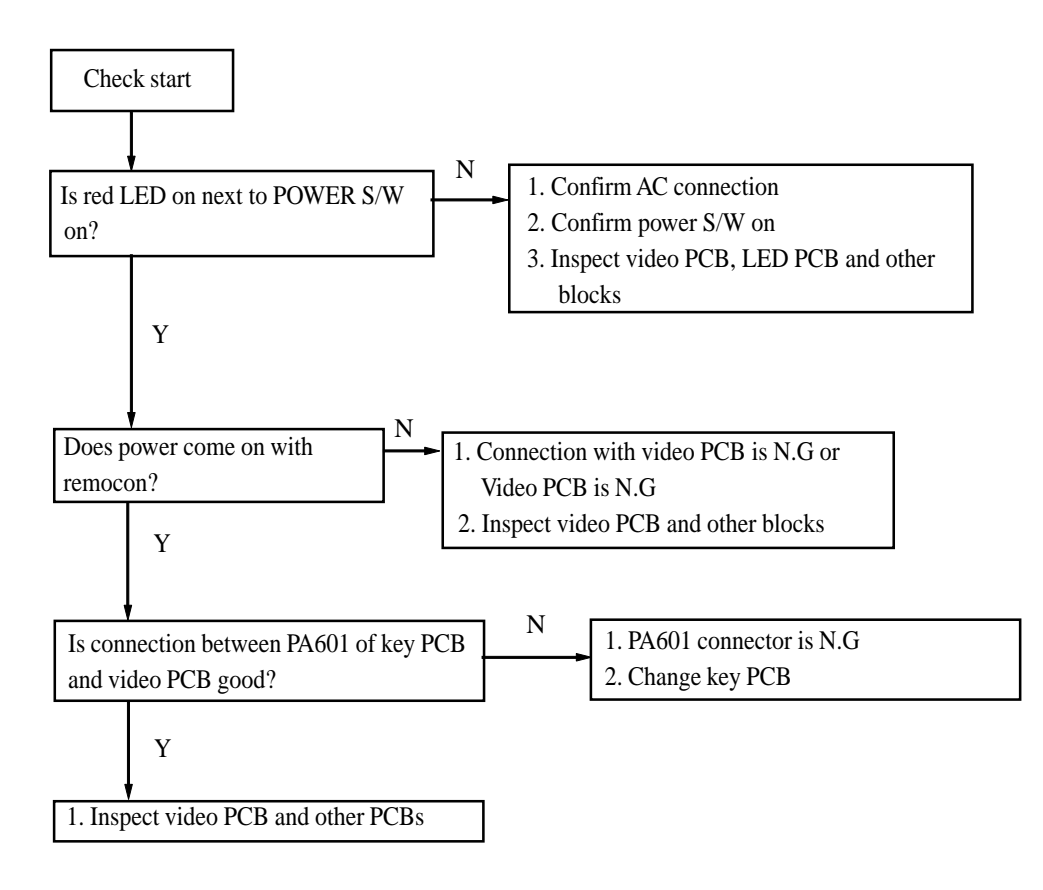

6-2. DIGITAL

Checking Order for normal operation of Digital Board and Check Points

- ( \* Measure RMS voltage with a multi-meter, refer to the attached picture for position of check points )
- 1. After make sure that the set turns off, turn off the High Voltage ON/OFF Switch of the Power Board and then turn on the set
- 2. Confirm whether there is an input of 5V, 3.3V into Power Connector (PA5).
  - 5V input (pin No.1,2) : If 4.5V ~ 5.2V, O.K.
  - 3.3V input (pin No.7,8) : If 3.0V ~ 3.5V, O.K.
- 3. Confirm whether Power 2.5V,  $3.3V_1$ ,  $3.3V_2$ ,  $3V_3$ ,  $5V_1$ ,  $5V_2$ 
  - 2.5V : If 2.2V ~ 2.7V, O.K.
  - 3.3V : If 3.0V ~ 3.5V, O.K.
  - 5V : If 4.5V ~ 5.2V, O,K.
- 4. Confirm Reset and V\_MUTE
  - Reset : If 3.0V ~ 3.5V, O.K.
  - V\_MUTE :If 3.0V ~ 3.5V, O.K.
- 5. Confirm CONF\_DONE ( ID102, ID103 )
- CONF\_DONE : If 3.0V ~ 3.5V, O.K.

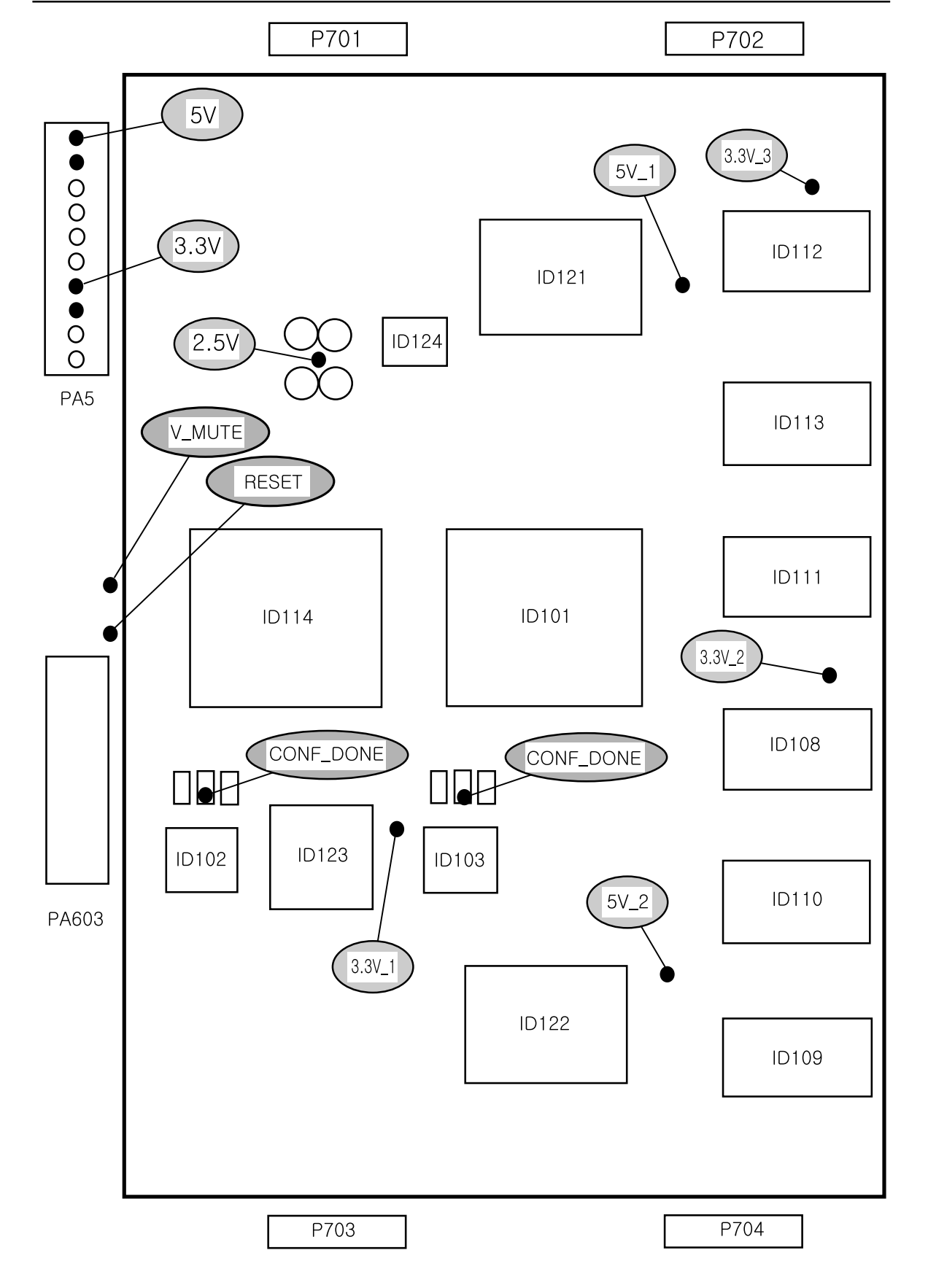

#### 6-3. X-SUSTAIN BOARD

- 1. Separate PA7 and PA114 connector
- 2. Check the remaining electrical voltage of PA7
  - (1) Check the Voltage of Terminal 170V : If maintained beyond 10 volt, discharge (below 5 volt) with resistance of beyond 1K ohm 5 Watt
- 3. Confirm the value of series and parallel resistance of RU10//RU13-RU11//RU14-RU12//RU15
  - (1) Each value of resistance : 6.8 ohm 5 Watt
  - (2) The total value of resistance : 10.2 +/- 0.5 ohm
  - (3) In case of wrong value of resistance, replace (open) board and confirm each connector : the state of insertion ( installation )
- 4. In case of normal value of resistance, measure the value as following table1.
  - (1) Use a Diode Tester
  - (2) If abnormal part is found, replace the board
  - (3) In case of normal state, Inspect connectors and other boards

Table 1. PA7 The value of Diode Tester of each terminal

\* + : red, - : black

|   | NAME    | DIODE  | MEASURE        | DIODE  | MEASURE |
|---|---------|--------|----------------|--------|---------|
|   |         | TESTER |                | TESTER |         |
| 1 | 170V    | +      | About 5 sec.   | -      | 0.49    |
|   | GND     | -      | Later,         | +      |         |
|   |         |        | Open           |        |         |
| 2 | 15V     | +      | About 3 sec.   | -      | 0.47    |
|   | GND     | -      | Later,         | +      | 1       |
|   |         |        | Open beyond 2V |        |         |
| 3 | CU1(5V) | +      | Beyond 1.43    | -      | 0.48    |
|   | GND     | _      |                | +      |         |

#### Table 2. PA114 The value of Diode Tester of each terminal \* + : red, - : black

The configuration of terminal ( top view, components side )

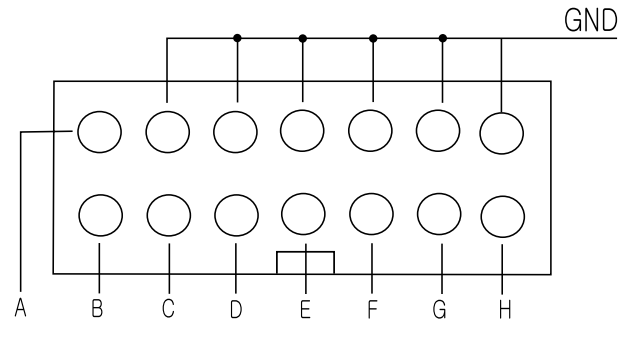

- 21 -

| DIODE TESTER |   | MEASURE | DIODE TESTER |   | MEASURE |
|--------------|---|---------|--------------|---|---------|
| -            | + |         | +            | - |         |
| GND          | А | 0.6     | GND          | А | 0.5     |
|              | В | 0.6     |              | В | 0.5     |
|              | С | 0.6     |              | С | 0.5     |
|              | D | 0.6     |              | D | 0.5     |
|              | Е | 0.6     |              | Е | 0.5     |
|              | F | 0.6     |              | F | 0.5     |
|              | G | 0.6     |              | G | 0.5     |
|              | Н | 0.6     |              | Н | 0.5     |

## Table 3. The value of Diode Tester of each Semiconductor

\* + : red, - : black

|    |           | NAME | DIODE  | MEASURE     | DIODE  | MEASURE |
|----|-----------|------|--------|-------------|--------|---------|
|    |           |      | TESTER |             | TESTER |         |
| 1  | QU5/QU6   | D    | +      | ABOUT 5     | -      | 0.48    |
|    |           | S    | -      | SEC. LATER, | +      |         |
|    |           |      |        | OPEN        |        |         |
| 2  | QU7/QU8   | D    | +      | Open        | -      | 0.48    |
|    |           | S    | -      |             | +      |         |
| 3  | QU17/QU18 | D    | +      | Open        | -      | 0.45    |
|    |           | S    |        |             | +      |         |
| 4  | QU15/QU16 | D    | +      | Open        | -      | 0.45    |
|    |           | S    | -      |             | +      |         |
| 5  | QU23~QU26 | D    | +      | Open        | -      | 0.4     |
|    |           | S    | -      |             | +      |         |
| 6  | QU19~QU22 | D    | +      | Open        | -      | 0.4     |
|    |           | S    | -      |             | +      |         |
| 7  | QU12      | D    | +      | Open        |        | 0.49    |
|    |           | S    |        |             | +      |         |
| 8  | QU11      | D    | +      | Beyond 2.3  | -      | 0.49    |
|    |           | S    |        |             | +      |         |
| 9  | QU9       | D    | +      | ABOUT 5     | -      | 0.5     |
|    |           | S    | -      | SEC.LATER,  | +      |         |
|    |           |      |        | OPEN        |        |         |
| 10 | QU4       | D    | +      | Open        | -      | 0.5     |
|    |           | S    | -      |             | +      |         |
| 11 | QU13/QU14 | D    | +      | Open        | -      | 0.48    |
|    |           | S    | -      |             | +      |         |

#### 6-3. Y-SUSTAIN BOARD

- 1. Separate PA9, PA111 connector
- 2. Confirm the remaining electrical Voltage of PA9
  - (1) Confirm the Voltage of Terminal 170V : If maintained beyond 10 volt, discharge(below 5 volt) with resistance of beyond 1K ohm 5 Watt
  - (2) Confirm the Voltage of Terminal -155V : If maintained beyond -10 volt, discharge(below -5 volt) with resistance of beyond 1K ohm 5Watt
- 3. Confirm the resistance of RY2 (470 ohm 5Watt)
- (1) In case of wrong value, replace board and confirm each connector
- 4. In case of normal value of resistance, measure the value as following Table 1.
  - (1) Use a Diode Tester
  - (2) If abnormal part is found, replace the board
  - (3) In case of normal state, Inspect connectors and other boards

Table 1. PA9 The value of Diode Tester of each terminal

\* + : red, - : black

|   | NAME   | DIODE  | MEASURE             | DIODE  | MEASURE                        |
|---|--------|--------|---------------------|--------|--------------------------------|
|   |        | TESTER |                     | TESTER |                                |
| 1 | 170V   | +      | About 3 Sec. Later, | -      | Beyond 0.8                     |
|   | GND    | -      | Open                | +      |                                |
| 2 | -155V  | +      | Beyond 0.7          | -      | Open                           |
|   | GND    | -      |                     | +      |                                |
| 3 | ON/OFF | +      | Open                | -      | Beyond 2.4                     |
|   | GND    | -      |                     | +      |                                |
| 4 | 15V    | +      | Beyon 0.7           | -      | About 5 Sec. Later, beyond 0.4 |
|   | GND    | -      |                     | +      |                                |

Table 2. PA111 The value of Diode Tester of each terminal

\* + : red, -: black

The configuration of terminal (top view, components side)

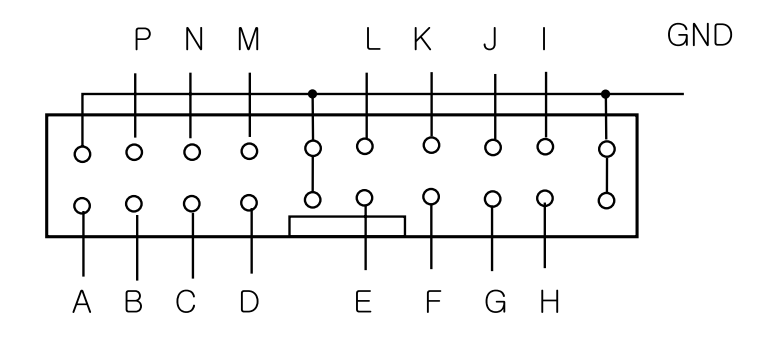

| DIODE | DIODE TESTER |     | DIODE | DIODE TESTER |     |
|-------|--------------|-----|-------|--------------|-----|
| -     | +            |     | +     | -            |     |
| GND   | А            | 1.2 | GND   | А            | 0.5 |
|       | В            | 0.6 |       | В            | 0.5 |
|       | С            | 0.6 |       | С            | 0.5 |
|       | D            | 0.6 |       | D            | 0.5 |
|       | Е            | 1.2 |       | E            | 0.5 |
|       | F            | 1.2 |       | F            | 0.5 |
|       | G            | 0.6 |       | G            | 0.5 |
|       | Н            | 0.6 |       | Н            | 0.5 |
|       | Ι            | 0.6 |       | Ι            | 0.5 |
|       | J            | 0.6 |       | J            | 0.5 |
|       | K            | 1.2 |       | K            | 0.5 |
|       | L            | 0.6 |       | L            | 0.5 |
|       | M            | 0.6 |       | М            | 0.5 |
|       | Р            | 1.2 |       | Р            | 0.5 |

Table 3. The value of Diode Tester of each Semiconductor \* + : red, - : black

|    |           | NAME | DIODE | MEASURE     | DIODE | MEASURE |
|----|-----------|------|-------|-------------|-------|---------|
|    |           |      | TEST  |             | TEST  |         |
| 1  | QY5~QY8   | D    | +     | ABOUT 3     | -     | 0.4     |
|    |           | S    | -     | SEC. LATER, | +     |         |
|    |           |      |       | OPEN        |       |         |
| 2  | QY9~QY12  | D    | +     | Open        | -     | 0.4     |
|    |           | S    | -     |             | +     |         |
| 3  | QY1~QY2   | D    | +     | Open        | -     | 0.4     |
|    |           | S    | -     |             | +     | 1       |
| 4  | QY3~QY4   | D    | +     | Open        | -     | 0.4     |
|    |           | S    | -     |             | +     |         |
| 5  | QY25~QY28 | D    | +     | Open        | -     | 0.4     |
|    |           | S    | -     |             | +     |         |
| 6  | QY20~QY23 | D    | +     | Open        | -     | 0.4     |
|    |           | S    | -     |             | +     |         |
| 7  | QY15~QY16 | D    | +     | Open        | -     | 0.4     |
|    |           | S    | -     |             | +     |         |
| 8  | QY19      | D    | +     | Open        | -     | 0.4     |
|    |           | S    | -     |             | +     |         |
| 9  | QY14      | D    | +     | Open        | -     | 0.4     |
|    |           | S    | -     |             | +     |         |
| 10 | QY13      | D    | +     | Beyond 1    | -     | Open    |
|    |           | S    | _     |             | +     |         |
| 11 | QY2       | D    | +     | Open        | -     | 0.4     |
|    |           | S    | -     |             | +     |         |

### 6-5. SCAN BOARD

- 1. Confirm the DIOED TESTER, PCB separately
- 2. The configuration
  - (1) The Voltage Terminal of Scan (top view, components side)

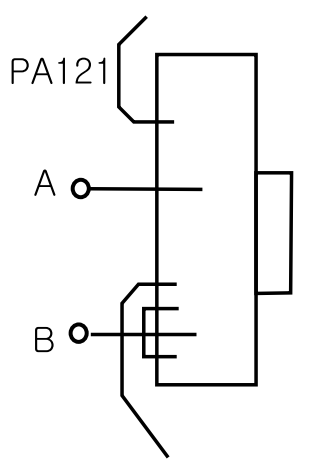

|   | DIODE TESTER | MEASURE    | DIODE TESTER | MEASURE |
|---|--------------|------------|--------------|---------|
| А | +            | Beyond 0.6 | -            | Open    |
| В | -            |            | +            |         |

6-6. DATA H/L, CONNECTION(RU,CU,LU,RD,CD,LD)

Confirm the upper part and the lower part
Separate PA10 and PA11
Confirm DIODE TESTER

Separate P112

Confirm LU and two DATA H boards

Separate PA113

Confirm CU and DATA H board
Confirm RU and two DATA H boards

Separate P115

Confirm LD and two DATA L boards

#### Table 1. The value of Diode Tester of each terminal

\* + : red, - : black

|   | NAME | DIODE TESTER | MEASURE | DIODE TESTER | MEASURE |
|---|------|--------------|---------|--------------|---------|
| 1 | Vadd | +            | Open    | -            | 0.6     |
|   | GND  | -            |         | +            |         |
| 2 | 5V   | +            | Beyond  | -            | 0.5     |
|   | GND  | -            | 1.3     | +            |         |

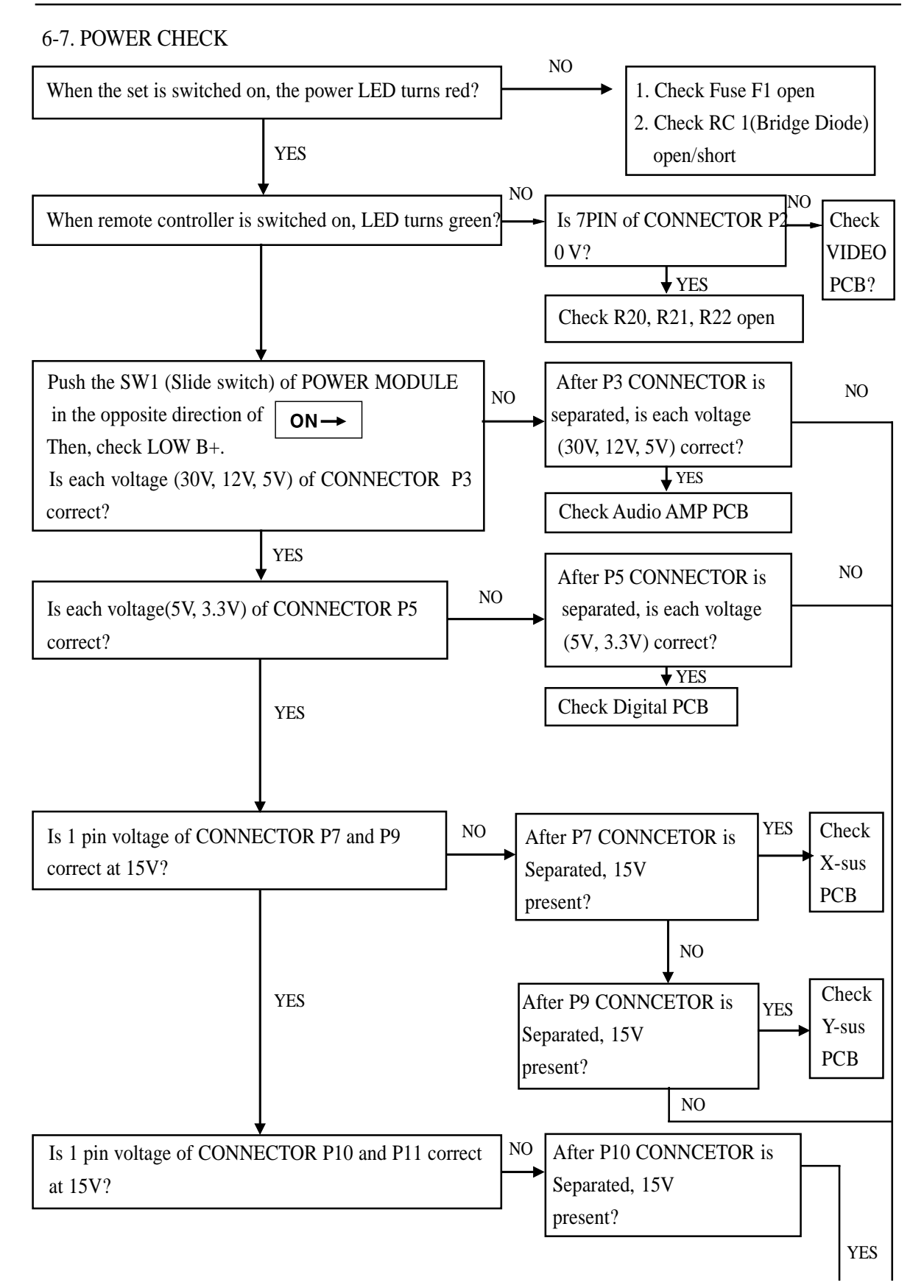

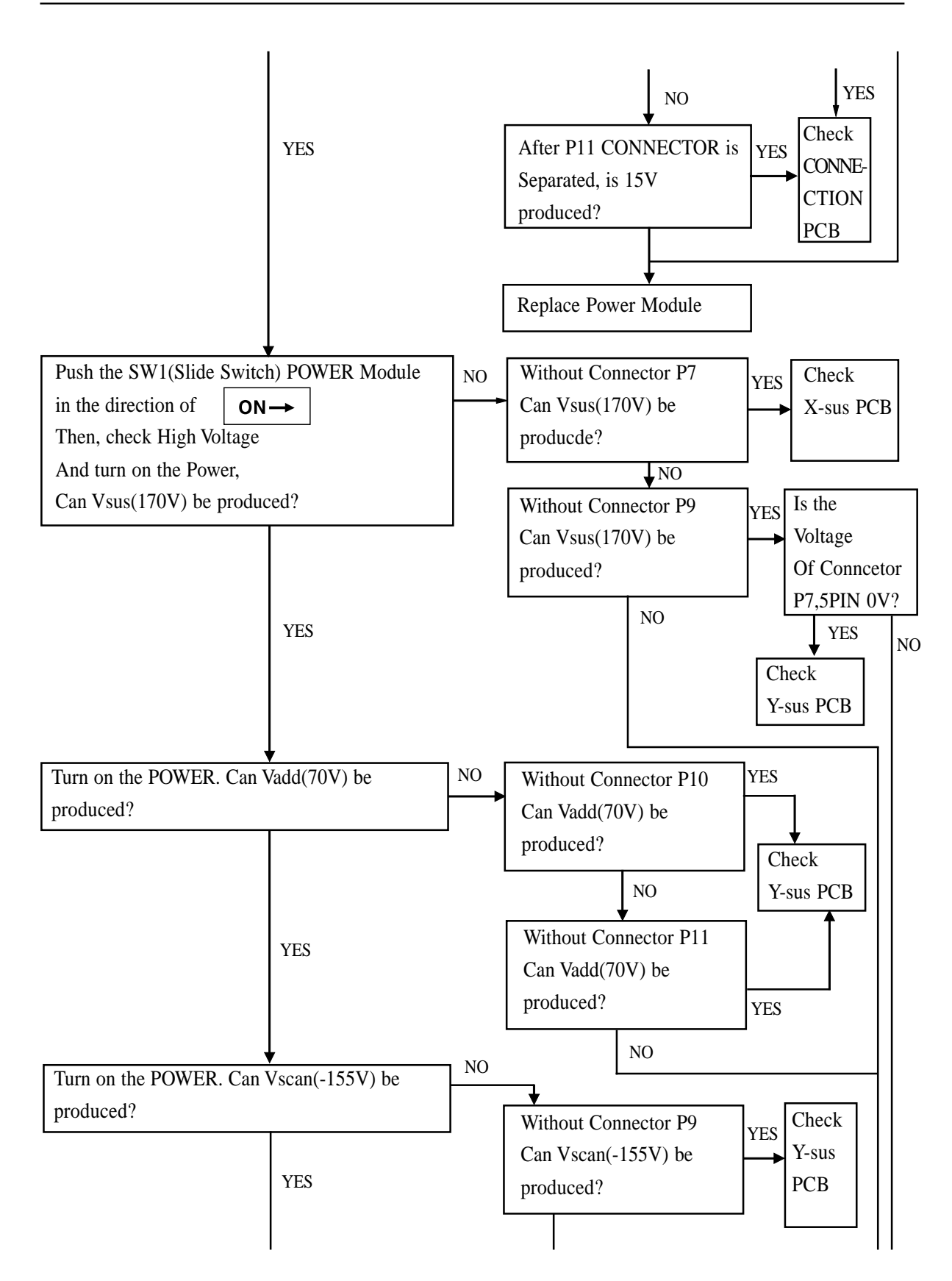

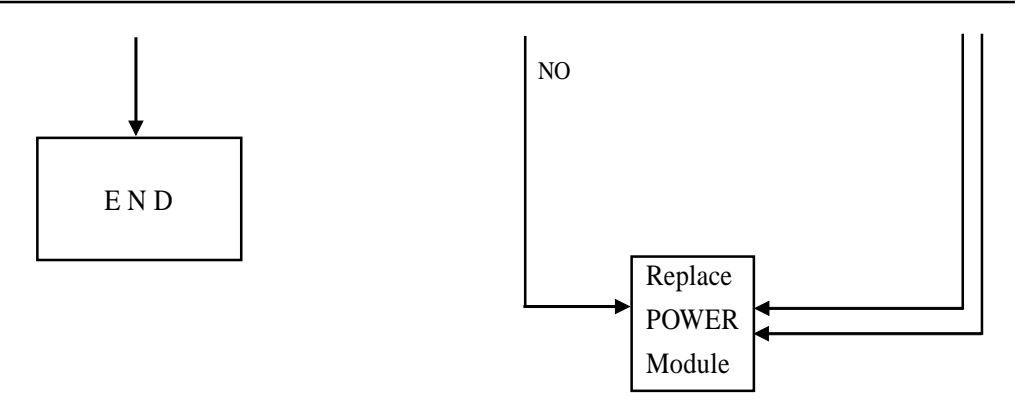

# 7. Assembly List

| NO  | DOD A COVY NAME | WORKING PROCESS      | ASSEMBLY                 |
|-----|-----------------|----------------------|--------------------------|
| NU  | PCB ASS Y NAME  | ASS'Y NAME           | CODE                     |
| 1   | ACCESSORY AS    |                      | PEACPWD011               |
| 2   | PACKING AS      |                      | PEPKCPD011               |
| 3   | CABINET AS      |                      | PECACAD011               |
| 4   | MASK FRONT AS   |                      | PEFMSJD011               |
| 5   | VIDEO PCB AS    |                      |                          |
| 6   |                 | PCB VIDEO MANUAL A   | PEVDMSD011               |
| 7   |                 | PCB VIDEO CHIP B AS  | PEVDJ2D011               |
| 8   |                 | PCB VIDEO CHIP A AS  | PEVDJ1D011               |
| 9   | DIGITAL PCB AS  |                      |                          |
| 10  |                 | PCB DIGITAL MANUAL   | PEDGMSD011               |
| 11  |                 | PCB DIITAL CHIP B    | PEDGJ2D011               |
| 12  |                 | PCB DIGITAL CHIP A A | PEDGJ1D011               |
| 13  | DATA_H PCB AS   | PCB DATA H AS        | PED1MSD011               |
| 14  |                 | PCB DATA H CHIP A A  | PED1J1D011               |
| 15  | DATA_L PCB AS   |                      |                          |
| 16  |                 | PCB DATA L MANUAL    | PED2MSD011               |
| 17  |                 | PCB DATA L CHIP A A  | PED2J1D011               |
| 18  | SCAN PCB AS     |                      |                          |
| 19  |                 | PCB SCAN MANUAL A    | PES1MSD011               |
| 20  |                 | PCB SCAN CHIP A AS   | PESIJID011               |
| 21  | X-SUS PCB AS    |                      |                          |
| 22  |                 | PCB X-SUS MANUAL A   | PEXSMSD011               |
| 23  |                 | PCB X-SUS RHU AS     | PEXSJ0D011               |
| 24  |                 | PCB X-SUS M-10 AS    | PEXSJBD011               |
| 25  |                 | PCB X-SUS RADIAL AS  | PEXSJRD011               |
| 26  | V CLIC DCD A C  | PCB X-SUS CHIP A AS  | PEASJIDUII               |
| 27  | I-SUS PCB AS    |                      |                          |
| 28  |                 | PCB 1-SUS MANUAL A   | PEYSIOD011               |
| 29  |                 | PCB I-SUS KHU AS     | PEISJUDUII<br>DEVSIDD011 |
| 21  |                 | PCB I-SUS M-IUAS     | PEISJBD011               |
| 22  |                 | PCD 1-SUS KADIAL AS  | PEISKD011<br>DEVS11D011  |
| 32  |                 | PCD 1-SUS CHIP A AS  | PEISJIDUII               |
| 21  | AUDIO FUD AS    | PCB AUDIO MANUAL A   |                          |
| 34  |                 |                      |                          |
| 35  |                 | PCB AUDIO AXIAL AS   | PEAUIAD011               |
| 30  | IACK PCB AS     | I CD AUDIO AXIAL AS  | T LAUJADUIT              |
| 38  | JACKICDAS       | PCB IACK MANUAL AS   | PEIAMSD011               |
| 30  | XSA PCR AS      | I CD JACK WANUAL AS  |                          |
| 40  | ADA I UD AD     | PCB XSA MANUAL AS    | PFXAMSD011               |
| 40  | CONN LINION     | I CD ASA MANUAL AS   |                          |
|     | PCR AS          | PCB LINION CHIP & AS | PEUNI1D011               |
| 12  | I CD AS         | PCB LINION AS        | PEUNSWD011               |
|     |                 | PCB RIGHT-DO MANU    | PFRWMSD011               |
| 15  |                 | PCB RIGHT_DO A AS    |                          |
| 1+2 |                 |                      |                          |

#### 8. Block Diagram

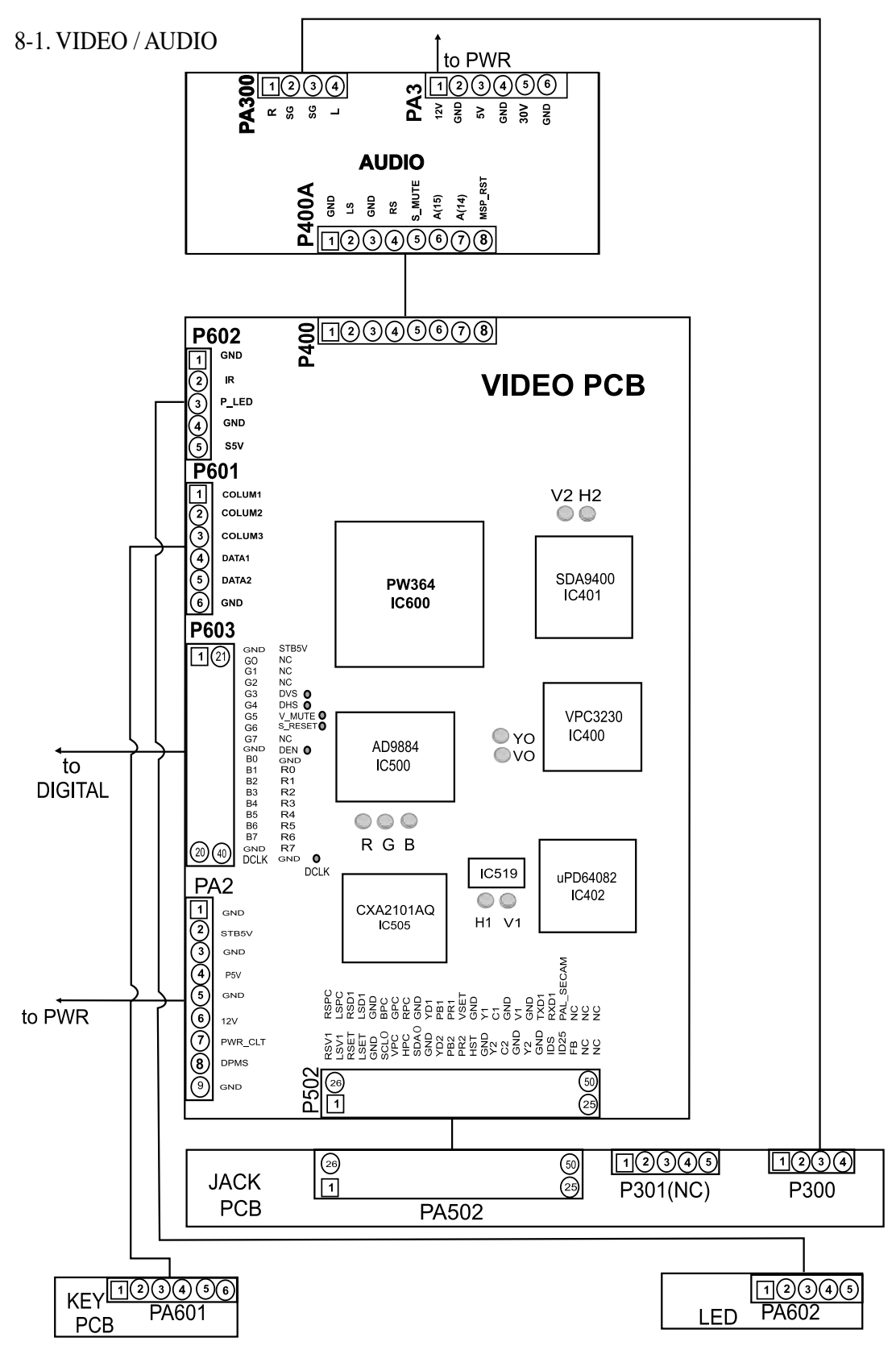

8-2. Digital

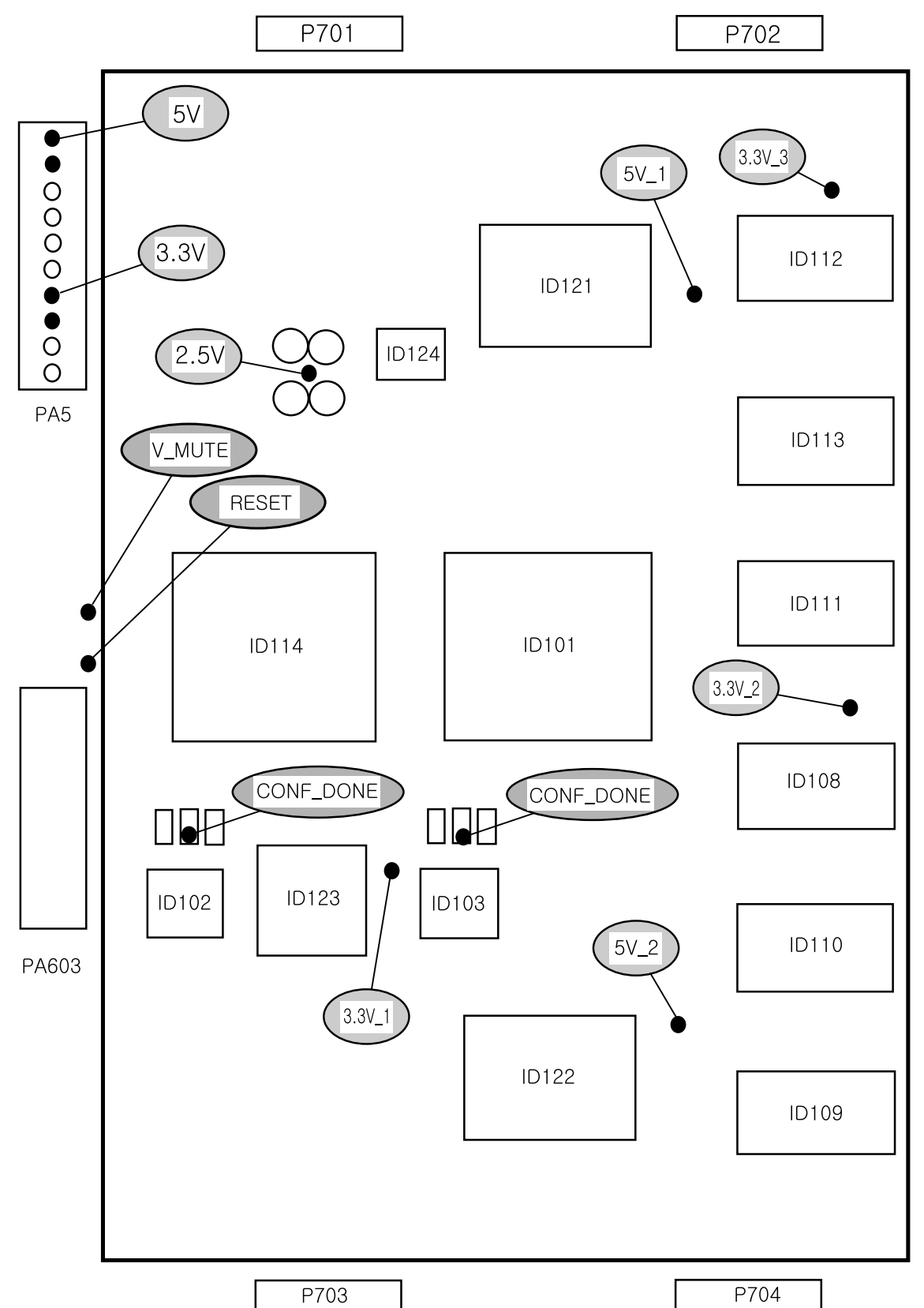

#### 8-3. Y-Sustain

#### Y-Sustain Block Diagram

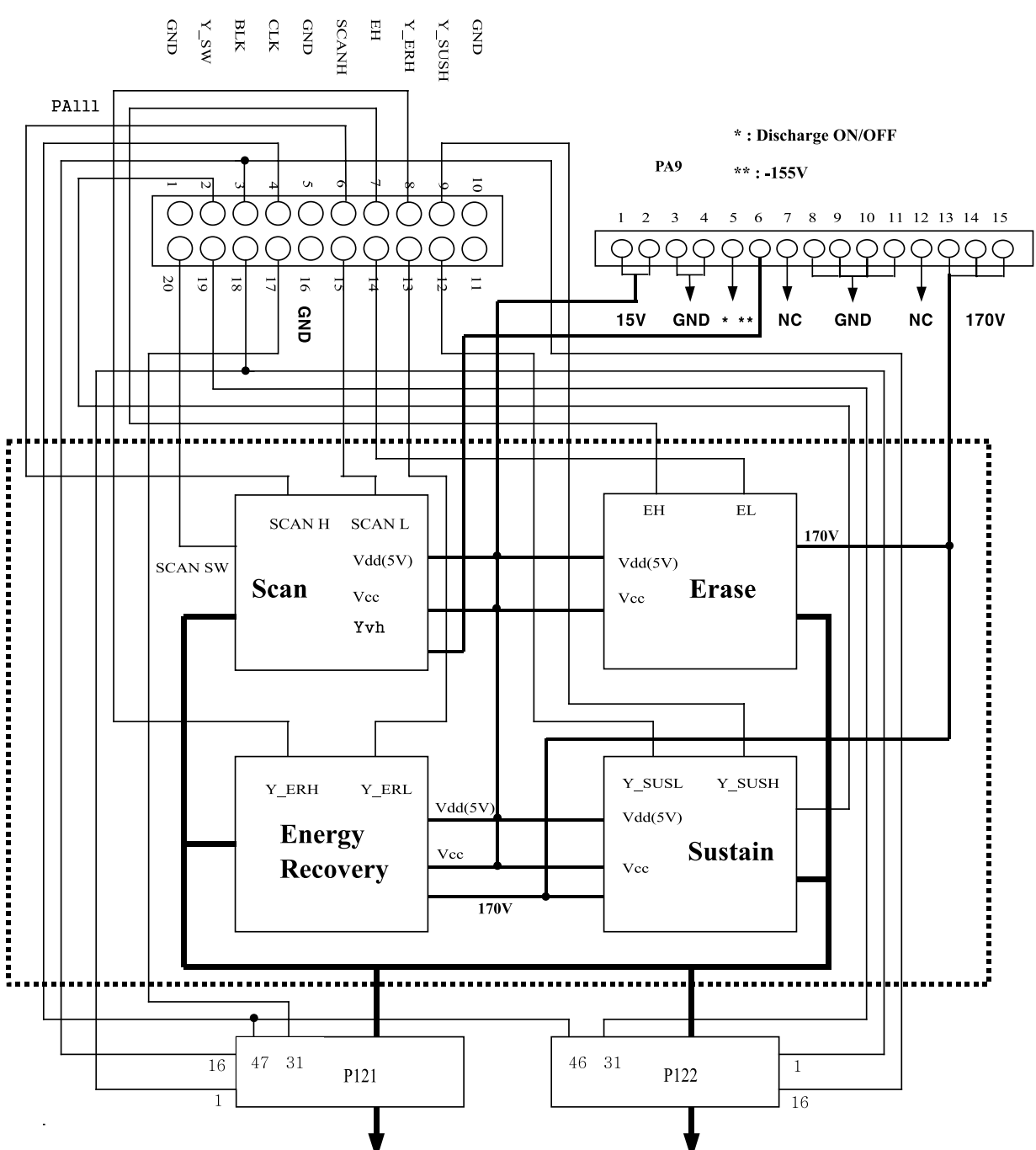

#### Scan PCB

#### X-Sustain Block Diagram

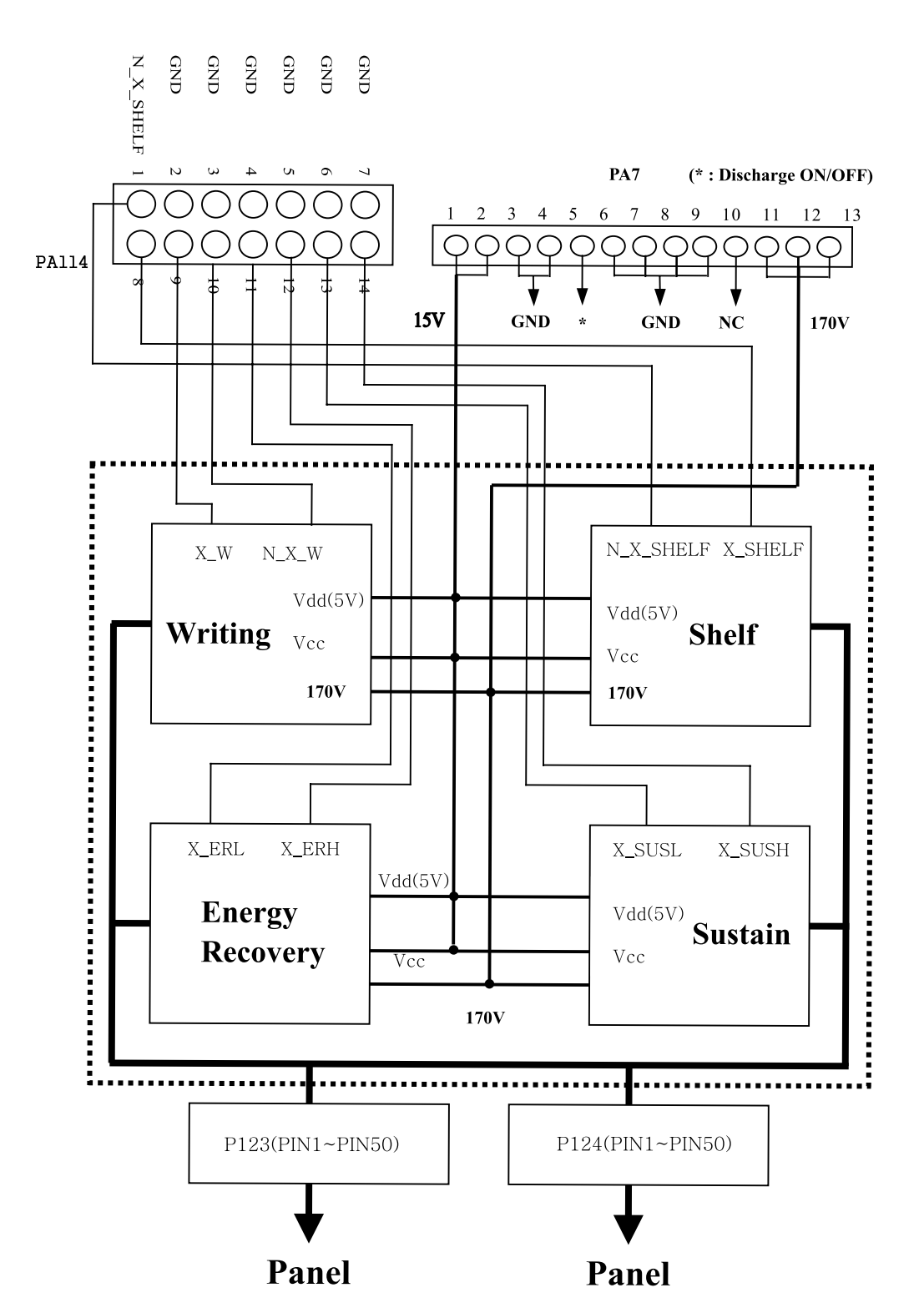

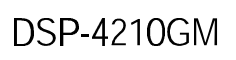

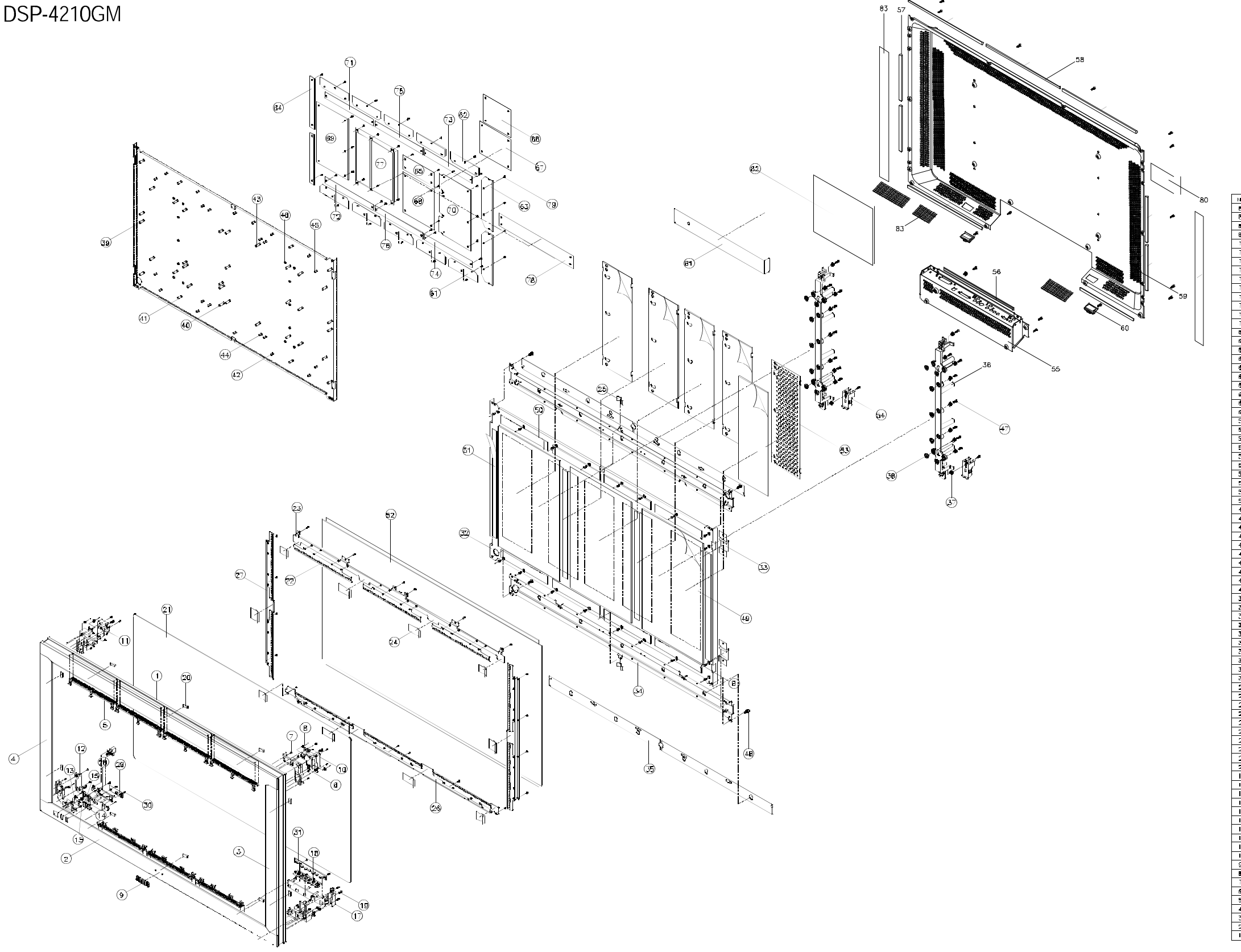

| NOL      | FYFRI COICE                | PART NAME                                    | D'IV | MATERIAL                                    | REMARK |
|----------|----------------------------|----------------------------------------------|------|---------------------------------------------|--------|
| 83       | 465/600/200                | GLOTH BL40                                   | 2    | EVA 149                                     |        |
| 82       | 445760,3400                | INSTALLATION FROMEN<br>INSTALLATION TERMINAL | 1    | PET 0.51                                    |        |
| 82       | 4855415800                 | SPEC PLATE                                   | 1    | 150 APT PLE FILM                            |        |
| 79       | 70085014011                | STATE IV NACHINE                             | 60   | WAS 3X10 ME21                               |        |
| ŝ        | FE, MIGOOI                 | Poblija Arak As                              | 1    |                                             |        |
| 77       | FELUNGOOT                  | RSS ROVER AS                                 | 1    |                                             |        |
| 78       | HEQUISOU                   | PLA CE IEP UOVIN 25                          | 1    |                                             |        |
| 74       | FEI DURINDI                | RCB LEFT DOWN AS                             | 1    |                                             |        |
| 73       | PELMERNI                   | RSE LEFT UP AS                               | 1    |                                             |        |
| 72       | FERINGOOT                  | RCB PIGHT COINT +S                           | 1    |                                             |        |
| 71       | FERJA/6001                 | PCB MGHT UP //s                              | 1    |                                             |        |
| 20       | FD\$16001                  | PCE Y-SUS /S                                 |      |                                             |        |
| 8        | FE CON STATI               | RCB DIGITAL AS                               | 1    |                                             | -      |
| ŧ7       | PE/045001                  | PCB VOID 45                                  | 1    |                                             | -      |
| 88       | 405/902/00                 | POBLILAN AS                                  | 1    |                                             |        |
| 5        | FE-10-5001                 | REE AUDIO AS                                 | 1    |                                             |        |
| 64<br>83 | PERUNASION                 | RCBIXSA AS                                   | 2    |                                             |        |
| 3        | PERINGINI<br>PERINGINI     | ROB DATAN AS                                 | 5    |                                             |        |
| 81       | PEODISOD                   | ROB D414L 4S                                 | 5    |                                             |        |
| 63       | 4957500800                 | COVER STAND HOLE                             | 2    | HIP5                                        |        |
| 50       | 4852100500                 | CO/ER BACI                                   | 1    | 45052 11 2                                  |        |
| 52       | 4057100200                 | SHELDRON R                                   | 4    | 6.0(35P/300 Cu+N                            |        |
| 58       | 4857100100                 | SHELDRON C                                   | 1    | المراجع Central Centri<br>720(15F)370 (15F) | +      |
| 55       | 4832600300                 | ALATE TERMINAL                               | 1    | 450372 t1_0                                 | +      |
| 54       | 4043001302                 | BP-CIET SUPPOPT                              | 2    | SECC 12.0                                   |        |
| £        | 4855200500                 | PLATE HEAT                                   | 5    | A1050 tl.0                                  |        |
| 52       | 49220000020                | PANEL GLASS                                  | 1    | LEFP-421054                                 |        |
| 2 5      | 495/900900                 | TAPE GLASS B                                 | 4    | VHENESU CI I                                |        |
| 49       | 4957900700                 | THEP IL SHEET                                | 3    | 9692FR 260/500/01.1                         |        |
| 49       | 7082601-011                | STAFE IN SPERING MACHINE                     | 4    | BIT MEXT2 NE2N                              |        |
| 47       | 7003401011                 | SCREN HACHINE                                | 32   | BIT MEXIQ MEZH                              |        |
| 48       | 4058601900                 | ROST CUDE RVET                               | 40   | 03804                                       |        |
| 45       | 4858504700                 | HOSIGUDEC                                    | 2    | C3604                                       |        |
| 4        | 4958500500                 | ROST CHINE A                                 | 4    | C3604                                       |        |
| 42       | 4956200402                 | ROST POE D                                   | 12   | C3604                                       |        |
| 41       | 4956500.000                | ROST PODIC                                   | 4    | C3604                                       |        |
| 40       | 4959501206                 | FOST FOE B                                   | 4    | 0.3804                                      |        |
| 38       | 4856500 100                | ROST PODE A                                  | 26   | C3604                                       |        |
| 30       | 4457500700                 | HOLDER WEDLATION &                           | 10   | HIRS                                        | -      |
| 36       | 49536007080                | FRAME BLIPFORT                               | 2    | ADC-10                                      |        |
| 35       | 465/900600                 | NBILATION DATA                               | 4    | PIT 10.1                                    |        |
| 34       | 4953600 600                | FRAME BACK B                                 | 2    | 46081 12.0                                  |        |
| 33       | 4853800900                 | HAVINE BACK A                                | 4    | A6061 11.2                                  |        |
| 31       | 4952903400                 | ROUTE CALL                                   | 1    |                                             | -      |
| 30       | 7173300.911                | SOPEN TAPPITE                                | 3    | THE BIN 348 MEZH                            | -      |
| 28       | 4657002100                 | PCB LED                                      | 1    |                                             |        |
| 28       | 4952201400                 | BRACKET POWER S/W                            | 1    | SECC III.8                                  |        |
| 77       | 4653600400                 | HEVE SILE                                    | 2    | A5052 11.5                                  |        |
| 15       | 4420400.300                | TIGTH FLATK                                  |      | ∼cabe tian<br>Ki5                           | +      |
| 24       | 4924400300                 | RUBBER FRAME B                               | 4    | CPED LICE EK                                | +      |
| 23       | 4953600200                 | NHVIE SIDE U                                 | 1    | A5052 11.5                                  |        |
| 22       | 495/200700                 | SHELD FLTER                                  | 14   | SUSSOICSP K1.1                              |        |
| 21       | 4922800100                 | RLIER                                        | 1    | PDF-69H0I                                   |        |
| 20       | 4924403300                 | HUBBLE HUEF<br>LIKEPT HUT HA                 | 10   | C190 130 BI                                 | +      |
| 18       | 495-900570                 | BUTTON CH                                    | 1    | -15                                         | +      |
| 7        | 4853500500                 | HLD GUIDE CH.                                | 1    | HIPS                                        | 1      |
| 16       | 4956703309                 | SPRING POWER 5/V                             | 1    | 505304/1F9                                  |        |
| 15       | 485570(20)                 | 0600 110                                     | 1    | PINA                                        |        |
| 14       | 4950500400                 | DEDA SEKSIP                                  | 1    | PUNA                                        |        |
| 10       | 4604300400                 | AUTOR PONCH<br>HID CUDE CO                   | H    | HIPS                                        | +      |
| 11       | 4853600400                 | HLD GUIDE UR                                 | 1    | HIPS                                        | 1      |
| 10       | 4953604300                 | HLD CUIDE UL                                 | 1    | HIPS                                        |        |
| g        | 4021300100                 | BRAND NARK                                   | 1    | AL                                          |        |
|          | 7041.321000                | ANET NAU                                     | 8    | P4N 3040                                    | 1      |
| 1<br>6   | /1/8501011                 | SCHEN TAPTITE                                | 28   | 112 NAS 4010 MEZN                           |        |
| 5        | +904200 100<br>4955000 000 | PLATE VENTILATION                            | 7    | A\$052 [L5]                                 | +      |
| 4        | 4952000700                 | HASK FRONT L                                 | Í    | A <b>506</b> 1                              | 1      |
| 3        | 4950000600                 | HASK FRONT P                                 | 1    | A <b>BD61</b>                               |        |
| 2        | 4852000510                 | HASK FRONT LOVER                             | 1    | A <b>SD61</b>                               |        |
|          | 1000000000                 | L MASK FRONT LIDGER                          | 1.1  | A BEDART                                    | 1      |